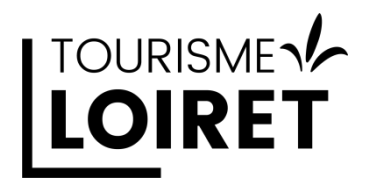

Comment créer un compte **G**oogle **B**usiness **P**rofile Phase 1 : je créé mon compte Google

Vous n'avez peut-être pas encore entendu le nom de ce service plus connu sous le nom de **Google My Business** ou **Fiche d'établissement Google**.

Cette nouvelle dénomination amorce plusieurs changements à venir dans les services proposés par Google, mais il reste cependant la première pierre de l'optimisation de votre visibilité en ligne.

Etape 1 : Commencer par la création d'un compte Google

Créer un compte Google n'est pas indispensable, l'ensemble des préconisations qui suivent sont réalisables avec votre adresse mail habituelle. Rendez-vous sur la page d'accueil de Google.

http://www.google.fr

Etape 2 : Comment créer un compte Google ?

« Si vous créez un compte Google, inscrivez-vous avec une adresse e-mail associée au domaine de votre établissement. » Ce choix n'est pas obligatoire, mais reste préférable pour votre communication. Sachez toutefois que cette adresse n'est pas visible par les internautes (pour le moment).

- ➔ C'est-à-dire une adresse dont le contenu après le @ est à votre nom.
- → Ce qui précèdera le @ sera de préférence un préfixe orienté « grand public » comme contact ou infos plutôt que le nom d'une personne Exemple : <u>contact@monhotel.com</u> / <u>info@monchateau.com</u>

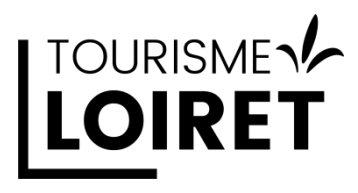

• Cliquez sur Connexion

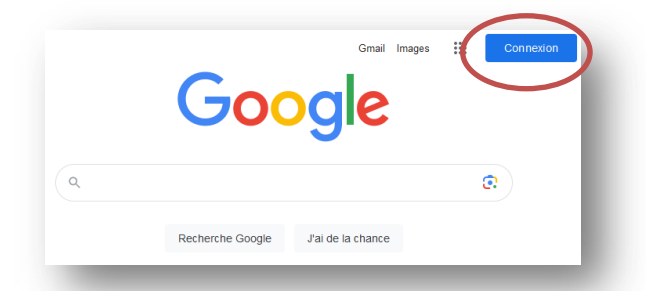

Choisissez « Créer un compte »

|                            | Conne                                            | avion                                                   |                             |   |
|----------------------------|--------------------------------------------------|---------------------------------------------------------|-----------------------------|---|
|                            | Utiliser votre co                                | ompte Google                                            |                             |   |
| Adress                     | se e-mail ou numé                                | ro de téléphone                                         |                             |   |
| Adresse e                  | e-mail oubliée ?                                 |                                                         |                             |   |
| S'il ne s'aç<br>navigatior | jit pas de votre ordina<br>n privée pour vous co | ateur, utilisez une<br>nnecter. <mark>En savoi</mark> i | fenêtre de<br>r <b>plus</b> | ß |
| Créer un                   | compte                                           |                                                         | Suivant                     |   |

- Après avoir demandé votre nom, prénom, date de naissance et genre, Google vous propose différentes solutions pour une adresse mail à votre nom, souvent assorties d'un chiffre si les noms et prénoms sont déjà utilisés.
- Soit vous choisissez une des options proposées
- Soit vous prenez « utiliser l'adresse mail existante » si vous avez une adresse mail au nom de votre activité. Ex : <u>contact@monactivite.com</u>

Créer un compte Google avec votre adresse mail vous donne accès à l'ensemble des services Google à l'exception du service de messagerie Gmail.

## 

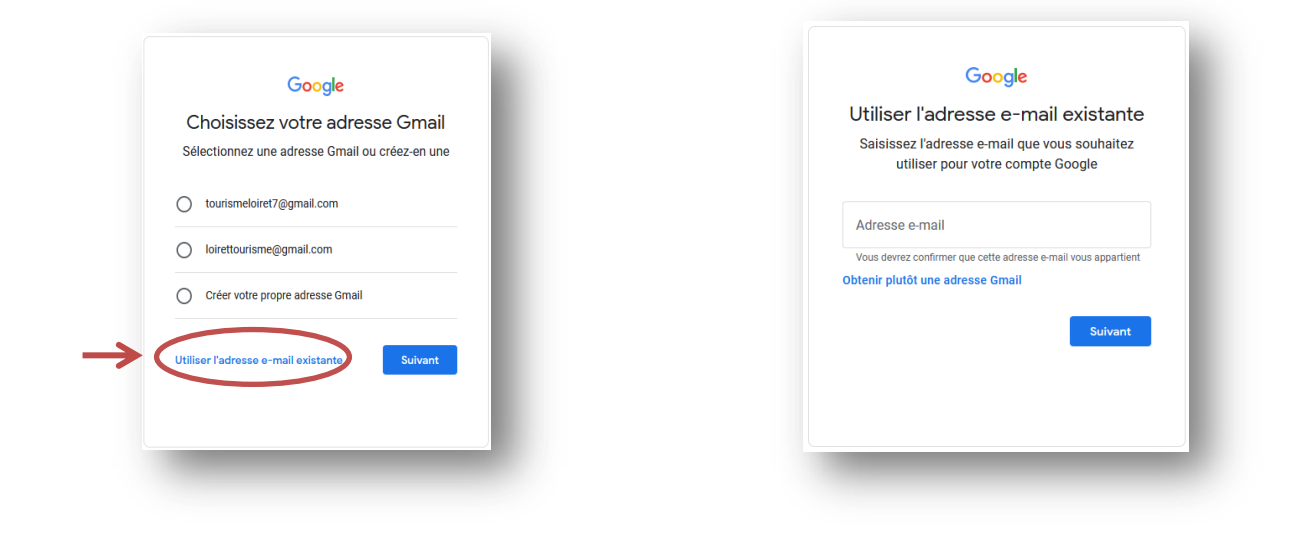

Un mail de validation contenant un code est transmis à l'adresse mail indiquée, code qu'il faudra intégrer dans l'onglet suivant

| Goog                                                                                                    | le                                                                          |
|----------------------------------------------------------------------------------------------------|-----------------------------------------------------------------------------|
| Valider votre ad                                                                                        | resse e-mail                                                                |
| Saisissez le code de validation q<br>"ourismeLOIRET@tourismeloiret<br>vas le message, vérifiez dans voi | ue nous avons envoyé à<br>t.com. Si vous ne trouvez<br>tre dossier de spam. |
| Saisir le code                                                                                          |                                                                             |
| Retour                                                                                                  | Suivant                                                                     |
|                                                                                                    | Ş                                                                           |

Après validation, votre compte Google est créé

## Vous pouvez créer votre compte Google Business Profile

## **Rendez-vous sur**

https://pro-tourismeloiret.com/promouvoir-et-vendre/web/